## スリープ状態から復帰するための操作について

このたびは、弊社のパーソナルコンピュータをお買い求めいただき、まことにありがとう ございます。本機をご使用の際には、添付のマニュアルとあわせて必ず本紙をご覧くださ い。また、ご覧いただいた後も大切に保管してください。

## スリープ状態から復帰する場合のご注意

本機は、節電のため操作を止めてから 20 分後に自動的にスリープ状態へ移行します。 ご購入時は、電源ボタンを押すことでスリープ状態から復帰するように設定されています(マウスをクリ ックしたり、キーボードのキーを押しても復帰しません)。

マウスのクリックやキーボード操作で復帰するよう設定を変更することもできます。その場合は下記の 手順で設定を変更してください。

## マウスのクリックでスリープ状態 から復帰させる設定

- 1. 【(スタート)-「コントロールパネル」をク リックします。
- 2. 「システムとメンテナンス」をクリックします。
- 「デバイス マネージャ」をクリックします。
  「パイスマネージャ」をクリックします。
  「コーザー アカウント制御」画面が表示され

た場合は「続行」をクリックします。

 マウスとそのほかのポインティング デバイ ス」をダブルクリックし、「HID 準拠マウス」 をダブルクリックします。

 「電源の管理」タブをクリックし、「このデバ イスで、コンピュータのスタンバイ状態を解 除できるようにする(D)」をクリックしてチェッ クをつけます。\_\_\_\_\_

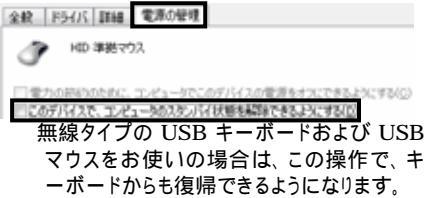

「OK」をクリックします。
 以上で設定変更は終了です。

キーボード操作でスリープ状態 から復帰させる設定

- マウスのクリックでスリープ状態から復帰さ せる設定」の手順1~3をします。
- 「電源管理」タブをクリックし、「このデバイス で、コンピュータのスタンバイ状態を解除で きるようにする(D)」をクリックして、チェック をつけます。

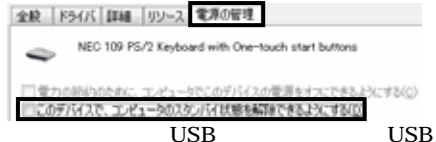

無線タイプの USB キーボードおよび USB マウスをお使いの場合は、この操作で、マ ウスからも復帰できるようになります。

「OK」をクリックします。
 以上で設定変更は終了です。

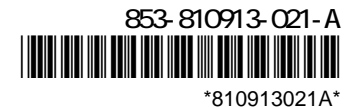